## 113.入库减免退抵税

【功能概述】

纳税人可通过本功能在线申请享受减免税政策的已入库税款的退抵税流程

【办理路径】

江苏税务电子税务局〖首页〗→〖我要办税〗→〖一般退(抵)税管理〗 →〖入库减免退抵税〗

【办理流程】

网上申请→(税务机关受理)→银行退还税款到退税账户

【具体操作】

一、首页→我要办税→一般退(抵)税管理→入库减免退抵税。

| ●<br>★aike# 国家税务总                  | 局江苏  | 省电子税务局                 |      |                     |                     |      | 请输入需要搜索的内              | R RE X00.      |           |
|------------------------------------|------|------------------------|------|---------------------|---------------------|------|------------------------|----------------|-----------|
| 合 常用功能                             | iQIM | 我的信息 我要办税              | 我要查问 | <del>办中心 公众服务</del> |                     |      |                        |                |           |
| <ul> <li>税费缴纳(申报,更正,作废)</li> </ul> |      |                        | -    | 0                   |                     |      |                        |                |           |
| = 开具税收完税(费)证明                      |      | 综合信息报告                 | 发展使用 | 税费申报及缴纳             | 税收减免                | 证明开具 | 税务行政许可                 | 核定管理           | 一般退(抵)税管理 |
| ● 音響业务                             |      |                        |      |                     |                     |      |                        |                |           |
| · 新办个体工商户综合申请套幅                    |      | 😉 一般退(紙)税管理            |      |                     |                     |      |                        |                |           |
| · 新办企业综合申请赛餐                       |      | 误收多敏退抵税<br>车辆购置税退税     |      | 入库减免<br>年期税退        | 選那税<br>無税           |      | 汇算清晰结算多嫩追<br>增值税制度性留抵退 | 田税<br>税        |           |
| <ul> <li>跨区域涉税事项综合办理器</li> </ul>   |      | 石詰油、燃料油消费税退<br>社保豊退豊申请 | 现    | 不予加收留抵退税            | 滞纳金申请<br>(即任即退)截回申请 |      | 增值税期末留抵税额              | 眼脱透用于集成电路,疫情防制 | 2等纳税人申请   |

## 二、点击【电子退税申请】。

| ● 首页 > 我要办税 | > 一般退(抵)税管理 > 入库减免退抵税 |  |
|-------------|-----------------------|--|
| 业务功能        |                       |  |
|             |                       |  |
| U           |                       |  |
| 电子透视申请      |                       |  |
|             |                       |  |

三、填写表单信息。

【受理税务事项】选择"入库减免退抵税",【提退税金类型】选择 "减免退税(费)",【申请退抵税(费)方式】选择"退税",【退 抵税费原因类型】、【退抵税(费)依据文书字号】、【是否为追溯享 受优惠政策】、【追溯享受优惠政策名称】据实选择,选择退税银行 账户信息,填写办税人信息,然后点击【查询】。

| 首页。这回任页                                                                                                    | > 我要办税 > 一                                                                              | -1123里(孔)税管理 ><br>11月 11日表                              | 入库藏免退租税                                              |                                                                          |                         |                                                             |                       |                                                                                             |                                                                                             |                           |                                                                                                    |  |  |  |
|----------------------------------------------------------------------------------------------------|-----------------------------------------------------------------------------------------|---------------------------------------------------------|------------------------------------------------------|--------------------------------------------------------------------------|-------------------------|-------------------------------------------------------------|-----------------------|---------------------------------------------------------------------------------------------|---------------------------------------------------------------------------------------------|---------------------------|----------------------------------------------------------------------------------------------------|--|--|--|
|                                                                                                    |                                                                                         |                                                         |                                                      |                                                                          |                         | 电子退脱中                                                       | 助                     |                                                                                             |                                                                                             |                           |                                                                                                    |  |  |  |
| 退税申请:                                                                                                    | l.                                                                                      |                                                         |                                                      |                                                                          |                         |                                                             |                       |                                                                                             |                                                                                             |                           |                                                                                                    |  |  |  |
|                                                                                                    | 纳税人识别得                                                                                  | ę.                                                      | 91                                                   |                                                                          |                         |                                                             | 1                     | 纳税人名称                                                                                       | 准实际                                                                                         | 10000                     |                                                                                                    |  |  |  |
|                                                                                                    | 受理税务事项                                                                                  |                                                         | 入库减免退抵税                                              |                                                                          |                         | ~                                                           | 1                     | 達退稅金类型                                                                                      | 減免退税 ( 费 )                                                                                  |                           | v                                                                                                    |  |  |  |
|                                                                                                    | 通新成業原因类型<br>量否为追溯享受优惠政策<br>申请退抵知(要)方式                                                   |                                                         | 请选择                                                  |                                                                          |                         | ~                                                           | 通158                  | R(费)依据文书字号                                                                                  | 请去绎                                                                                         | 青古华                       |                                                                                                    |  |  |  |
|                                                                                                    |                                                                                         |                                                         | 8                                                    |                                                                          |                         | ~                                                           | 追溯                    | 享受优惠政策名称                                                                                    | 请选择                                                                                         | · 爾吉塔<br>0.00             |                                                                                                    |  |  |  |
|                                                                                                    |                                                                                         |                                                         | 退税                                                   |                                                                          |                         | ~                                                           | 申请                    | 記法抵税 ( 妻 ) 類                                                                                | 0.00                                                                                        |                           |                                                                                                    |  |  |  |
| _                                                                                                    | 银行名称                                                                                    |                                                         | 中国银行股份有限公司                                           |                                                                          |                         | ~                                                           |                       | 账户名称                                                                                        | 准安                                                                                          |                           |                                                                                                    |  |  |  |
|                                                                                                    | 银行账号                                                                                    |                                                         |                                                      |                                                                          |                         |                                                             |                       |                                                                                             |                                                                                             |                           |                                                                                                    |  |  |  |
|                                                                                                    | 办税人姓名                                                                                   | 5                                                       | 1 Million                                            |                                                                          |                         | ))(                                                         |                       |                                                                                             |                                                                                             |                           |                                                                                                    |  |  |  |
|                                                                                                    | の祝人身份证件模型 居民身份证                                                                         |                                                         |                                                      | fR身份证 💙                                                                  |                         |                                                             |                       |                                                                                             | 3                                                                                           |                           |                                                                                                    |  |  |  |
|                                                                                                    | 力税人身份证件                                                                                 | 後型                                                      | 居民身份证                                                |                                                                          |                         | ~                                                           | の務                    | 化人身份证件号码                                                                                    | 3                                                                                           |                           |                                                                                                    |  |  |  |
| 288(88)0                                                                                                    | の税人身份还件<br>質                                                                            | (後型                                                     | 居民身份证                                                |                                                                          | 1                       | v                                                           | 力相                    | 8人身份证件号码                                                                                    | 3                                                                                           |                           |                                                                                                    |  |  |  |
| 欠税(费)©<br>序号                                                                                                    | カ税人身份近件<br>第<br>征教項目                                                                    | (※型)<br>征收品目                                            | 用民身份证                                                | 税款                                                                       | 所範閉止                    | 家族期限                                                        | の柄<br>脱(费)額           | (人身份证件等码<br>税款属性                                                                            | 3<br>税款种类                                                                                   | 税款处理类型                    | 应征发生日期                                                                                                    |  |  |  |
| 欠税(震)章<br>亭号<br>島紙税(震                                                                                            | の祝人身份还件<br>智<br>征教項目<br>明细                                                              | 征收品目                                                    | 用民身份证<br>把款所属單起                                      | 税款                                                                       | 所蹴開止                    | 後款期限                                                        | の物<br>税(费)額           | 税款属性                                                                                        | 3<br>税款种类                                                                                   | 税款处理类型                    | 应征发生日期                                                                                                    |  |  |  |
| 文税(震)中<br>序号<br>島紙税(震<br>多号                                                                                      | 为稅人身份证件<br>留<br>超收項目<br>明個<br>原证写码                                                      | 征收品目                                                    | 展開身份证<br>税款所選網記<br>征收项目                              | 税数                                                                       | 宗龍明止                    | *<br>***********************************                    | 0.8<br>税(费)额<br>税(费)额 | 化自分证件号码<br>税款属性<br>累计已退耗金额                                                                  | 3                                                                                           | 积款处理类型<br>积蓄高余可退新企额       | <u>应征发生日期</u><br>本次退抵税费                                                                                              |  |  |  |
| 欠税(震)中<br>序号<br>退抵税(震<br>序号                                                                                      | 为祝人身份证件                                                                                 | 征收品目<br>电子权源号码                                          | 用用身分还<br>把放听简明起<br>征收项目                              | 税款                                                                       | 形派明止                    | *<br>微飲期限<br>税款所展開止                                         | 0.8<br>税(例)额<br>税(約)额 | 化身份证件号码<br>税款属性<br>累计已退耗金额                                                                  | 3                                                                                           | 脱散处理失望<br>脱激此余可退胀金额       | <u>应征发生日期</u><br>本次跟拒税费                                                                                              |  |  |  |
| 欠税(震)庫<br>序号<br>息紙税(震                                                                                            |                                                                                         | 2012<br>                                                | 展現身分正                                                | 税数                                                                       | 沂護即止<br>税款沂護期起          | *************************************                       | 0所<br>乾(费)额<br>乾(香)额  | (人身份证件号码<br>規数属性<br>累计已退新金額<br>"经办人                                                         | 3 税款仲类                                                                                      | RIX处理关型<br>RE集出余可说断金额     | <u>身征没生日期</u><br>本次選紙税費<br>                                                                                          |  |  |  |
| 欠税(数)<br>序号                                                                                                    | カボ人島の正井     著     望め項目     切切     頭正写明     本次送託税(書)     な(此刻系方式片用于遺松     場写)            | ·兴型<br>                                                 | 用用用の可<br>RED/FIERE<br>超数項目<br>0.00                   | 税款<br>延收品目                                                               | 統設所範則是                  | 後数3期限<br>税数5所展用止                                            | 08<br>乾(微)额<br>乾(微)额  | (人会の证件号码<br>税款属性<br>累计已退新金額<br>"经办人<br>通常会称不一致原因词                                           | 3<br>R2010-95                                                                               | 和政治理失知<br>和素素中可且正金額       | 度包发生日期<br>本次最低税期<br>()<br>()<br>()<br>()<br>()<br>()<br>()<br>()<br>()<br>()<br>()<br>()<br>()                       |  |  |  |
| 欠税(数)4<br>序号<br>退抵税(废<br>序号                                                                                      |                                                                                         | · 快型                                                    | RR493                                                | <b>祝</b> 款<br>征水品目                                                       | 示範則止<br>表故乐麗明起          | <ul> <li>後款期限</li> <li>税款所展期止</li> </ul>                    | 08<br>彩(西)额<br>彩(西)额  | ABの近中等時<br>段款課性<br>累計已認能金額<br>"協力人<br>違用点称不一批原因消                                            | 3<br>R2004-95<br>10<br>11<br>11<br>11<br>11<br>11<br>11<br>11<br>11<br>11<br>11<br>11<br>11 | 税款处理失型<br>税费尚余可说能金额       | <u>后</u> 症没生日期<br>本次追脱疫用<br><b>(</b> )<br>()<br>()<br>()<br>()<br>()<br>()<br>()<br>()<br>()<br>()<br>()<br>()<br>() |  |  |  |
| 欠税(()))<br>序号<br>]<br>进税税())<br>序号<br>()<br>()<br>()<br>()<br>()<br>()<br>()<br>()<br>()<br>()<br>()<br>()<br>() | の税人員会送件<br>著<br>                                                                        | ※型<br>征を呈目<br>电子を思切り<br>む合け<br>に日中の近見とさ、清点時<br>日        | 原保会社           総計所属構成           総計所属構成           ののの | 税款<br>每次最目                                                               | 所範則止                    | <<br>機式の期限<br>総式が所能増止                                       | 小用<br>彩(曲)额<br>彩(曲)额  | KL銀台送中等時<br>(現成)開始<br>累計士330新金倉廠<br>"私办人<br>道用点約不一秒原品所                                      | 3<br>8200455<br>19<br>19<br>19<br>19                                                        | 和放此理快型                    | <u>会</u> 記決生日期<br>本次法記55世<br>(1999)<br>マ                                                                             |  |  |  |
| 欠税(曲)中<br>序号<br>退低税(農<br>序号                                                                                      | の税人量の送申<br>第<br>至改項目<br>第<br>第<br>第<br>第<br>第<br>第<br>第<br>第<br>第<br>第<br>第<br>第<br>第   |                                                         | <br>展現499년<br> <br>                                  | <b>税款</b><br>研約品目                                                        | 95年編8月1上<br>株式な05千歳8月3日 | <ul> <li>機能の期限</li> <li>税20所規期止</li> <li>税20所規期止</li> </ul> | ()指<br>我(們)額<br>我(們)額 | KL報告证书明<br>(KRK編集)<br>累計已設施金額<br>"私办人<br>道用点約不一秒原因所                                         | 3<br>52004-95<br>19<br>19<br>19<br>19<br>19                                                 | 和政治理決定                    | <u>会</u> 記決生日期<br>本次法記555<br>(1990)<br>マ                                                                             |  |  |  |
| 欠戦(面)単<br>序号<br>退紙税(面<br>序号)<br>*従の人用                                                                            | の税人参9년中<br>第<br>至在5項目<br>第<br>第<br>正行533<br>本小近初税代(書))<br>差(此形系方式州市子連税<br>集可)<br>送代申書連合 | (法の法目<br>住の法目<br>申:子何訳でいた<br>が合け・<br>に近年りの定見法は、第点時<br>回 |                                                      | (5)<br>(1)<br>(1)<br>(1)<br>(1)<br>(1)<br>(1)<br>(1)<br>(1)<br>(1)<br>(1 | 所展開止<br>株式6所展開起         | WINGTON MILE                                                | 0月<br>乾(西)類<br>乾(西)類  | 人会会送申号列           税款属性           税款属性           累计已設紙金額           "经办人           送用点的不一批原因用 | 3<br>8200495<br>6<br>8 8234                                                                 | <b>和放处理关型</b><br>和表示可说就金额 | <i>扇磁致</i> 生日3                                                                                                    |  |  |  |

四、填写查询条件,点击【查询】,在下方查询结果中勾选需要退税的税款信息,然后点击【确定】。

|         |          |                                       | 1021  | -24    |      |        |        |         |        |        |            |      |          |        |            |            |      |      |      |
|---------|----------|---------------------------------------|-------|--------|------|--------|--------|---------|--------|--------|------------|------|----------|--------|------------|------------|------|------|------|
|         |          |                                       |       |        |      |        |        |         |        | 电子退度   | 申请         |      |          |        |            |            |      |      |      |
| 退税申请表   |          |                                       |       |        |      |        |        |         |        |        |            |      |          |        |            |            |      |      |      |
|         | 577      | 混抵税(费)                                | ARKE  | _      | _    |        |        |         |        |        | _          | _    |          |        |            |            |      | 5    | a    |
|         | 受理       |                                       |       |        |      |        |        |         |        |        |            |      |          |        |            |            |      |      |      |
|         | 退抵权      | · · · · · · · · · · · · · · · · · · · |       | 编定     | 4015 |        |        |         |        |        |            |      |          |        |            |            |      |      |      |
|         | 最否为违     | -                                     | 1     | 税款所属期起 | 2022 | -01-01 |        |         |        |        | 肥肥所        | 変現止  | 2022-04- | -30    |            |            |      |      |      |
|         | 申请送      |                                       | /     | 入库日期超  |      |        |        |         |        |        | 入库         | 日期止  |          |        |            |            |      |      |      |
|         |          |                                       |       | 征收项目   | 请远想  | £.     |        |         |        | ~      | 题          | 正种类  | 税改电子缴    | 歐洲     |            |            |      | ~    |      |
|         |          | 1/                                    |       |        | -    |        |        |         |        |        |            |      |          |        |            |            |      |      |      |
|         | の税人      |                                       | 课<br> | 100    | 正字轨  | 要证号码   | 电子截振导码 | A.      | 征收项目   | 征收品目   | 税款所雇期起     | 税款   | 所運期止     | 税(勝)額  | 银款没生日期     | 入库发生日期     | 税款届性 | 税款种类 |      |
| 欠税(票)明细 | E.       |                                       | 兒收电子機 | 285    |      | 1      | 3 .8   | 5 III18 | 城市维护建设 | 市区(増値税 | 2022-01-01 | 2022 | 2-03-31  | 138.15 | 2022-04-20 | 2022-04-21 | 一般申报 | 正規   |      |
| 序号      | 征收项目     |                                       | 111   |        |      |        |        |         |        |        |            |      |          |        |            |            |      |      | 投生日期 |
| 退抵税(需)明 | 18       |                                       |       |        |      |        |        |         |        |        |            |      |          |        |            |            |      |      |      |
| 序号      | 原证号码     |                                       |       |        |      |        |        |         |        |        |            |      |          |        |            |            |      |      | 本次退租 |
| -       |          |                                       |       |        |      |        |        |         |        |        |            |      |          |        |            |            |      |      |      |
|         | 太次選手     |                                       |       |        |      |        |        |         |        |        |            |      |          |        |            |            |      |      |      |
| "碰办人电话  | (此联系方式将用 |                                       |       |        |      |        |        |         |        |        |            |      |          |        |            |            |      |      |      |
|         |          |                                       |       |        |      |        |        |         |        |        |            |      |          |        |            |            |      |      |      |
|         | 通程       |                                       |       |        |      |        |        |         |        |        |            |      |          |        |            |            |      |      | S    |
|         | 1.0      |                                       |       |        |      |        |        |         |        |        |            |      |          |        |            |            |      |      |      |
|         |          |                                       |       |        |      |        |        |         |        | 81522  | m.         |      |          |        |            |            |      |      |      |
|         |          |                                       |       |        |      |        |        |         |        |        |            |      |          |        |            |            |      |      |      |

五、勾选的税款会带入退抵税(费)明细,填写【本次退抵税费额】, 填写经办人电话和退税申请理由,如果退至个人卡需选择【退税名称 不一致原因说明】,然后点击【保存】。

|                                                                             |                                                          |                                                                     |                                                                                                    |                                                              | 电子道院中                                 |                                  |                                 |                           |                                                                                   |                            |                                       |  |  |
|-----------------------------------------------------------------------------|----------------------------------------------------------|---------------------------------------------------------------------|----------------------------------------------------------------------------------------------------|--------------------------------------------------------------|---------------------------------------|----------------------------------|---------------------------------|---------------------------|-----------------------------------------------------------------------------------|----------------------------|---------------------------------------|--|--|
| 8税申请3                                                                       | × 1                                                      |                                                                     |                                                                                                    |                                                              |                                       |                                  |                                 |                           |                                                                                   |                            |                                       |  |  |
|                                                                             | 纳                                                        | 院人识别号                                                               | 9                                                                                                    | THE REPORT OF COMPANY                                        |                                       | 纳税人名特                            | ¢.                              | 用金                        | 准治:                                                                               |                            |                                       |  |  |
| 受理税务要项                                                                      |                                                          |                                                                     | 入库减免退                                                                                                    | 近规                                                           |                                       | ~                                | 展退税金类                           | <u>a</u>                  | 减免退税 ( 壽 )                                                                        |                            |                                       |  |  |
|                                                                             | 255                                                      | 积暴原因供型                                                              | 其他减免退                                                                                                    | s.                                                           |                                       | *                                | 通照稅(費)依据5                       | 2书字号                      | 请送择                                                                               |                            |                                       |  |  |
|                                                                             | 83 B                                                     | 國際享受优惠政策                                                            | 是                                                                                                    |                                                              |                                       | ~                                | 這兩尊受代應政                         | 儀名称                       | '六税两寨'造湖寨务                                                                        | £(小型微利企业)                  |                                       |  |  |
|                                                                             | 由注                                                       | 抵限(震)方式                                                             | 退税                                                                                                    |                                                              |                                       | ~                                | 申请退抵税 ( 8                       | 费) 朝                      | 69.08                                                                             |                            |                                       |  |  |
|                                                                             |                                                          | 子屬称                                                                 | 中国银行股                                                                                                    | 分有限2 1000000000000000000000000000000000000                   | *                                     | 账户名称                             |                                 | /推:                       |                                                                                   |                            |                                       |  |  |
|                                                                             | 1                                                        | 87 张母                                                               |                                                                                                    |                                                              |                                       | -                                |                                 |                           |                                                                                   |                            |                                       |  |  |
|                                                                             | ಶ                                                        | NR. EES                                                             |                                                                                                    |                                                              |                                       |                                  |                                 |                           |                                                                                   |                            |                                       |  |  |
|                                                                             | 力税人                                                      | 1961 (198 <u>1</u> )                                                | 居民募份证                                                                                                    | /                                                            |                                       |                                  |                                 |                           |                                                                                   |                            |                                       |  |  |
| 140 (189) 21                                                                |                                                          |                                                                     |                                                                                                    |                                                              |                                       |                                  |                                 |                           |                                                                                   |                            |                                       |  |  |
| CULAR)19                                                                    | 19                                                       | 4.00                                                                | 1500-0207983-0                                                                                                    | MMAN CONTRACT.                                               | 46-10-101C                            | 10/180.85                        | 104-004                         | 6 P3804                   |                                                                                   | 的数据加强制                     | 01504-DW                              |  |  |
| (1)(1)(1)(1)(1)(1)(1)(1)(1)(1)(1)(1)(1)(                                    | 征收项目                                                     | 省数品目                                                                | 税款所属期起                                                                                                    | 税款所属期止                                                       | 徵款期限                                  | 税(费)额                            | 税款属性                            | 1 82834                   | ×.                                                                                | 税款处理类型                     | 应征发生日期                                |  |  |
| 50.809<br>号<br>低税(度                                                         | 1項<br>征改项目<br>)明項<br>際正包码                                | 100品目<br>由子科専門码                                                     | 税款所属期起                                                                                                    | 税款所運用止                                                       | 後次期限<br>約次前限期記                        | 税(费)额                            | 税款属性                            | 主 記載4<br>累计己忍斯会話          | 英 彩秀出全可退新全都                                                                       | 税款处理类型                     | 应征发生日期                                |  |  |
|                                                                             | 9項<br>征收项目<br>》明明<br>原证号码                                | 省改品目<br>电子税委号码                                                      | 股款所駕明起                                                                                                    | 税款所調用止                                                       |                                       | 税(费)額<br>税款所履期止<br>2022-03-310   | 税款属<br>税(約)額                    | 生 税数/4<br>累计已退抵金额         | 类<br>税務尚余可退新全委                                                                    | R款处理类型<br>本次退紙税费额<br>69.08 | 成征労生日期<br>預算料目<br>私室へ少は大切の注意の         |  |  |
| 5<br>68(g)                                                                  | 999<br>征牧项目<br>                                          | 者改品目<br>电子段复号码                                                      | 税款所属規起<br></td <td></td> <td>- 微於期限<br/>税款所範期起<br/>2022-01-01 0</td> <td>税(费)额<br/>税款所展期止<br/>2022-03-310</td> <td>税款期<br/>税(数)额<br/>138.15</td> <td>生 税数科<br/>累计已退新金额<br/>0.00</td> <td><b>柴</b><br/>税務尚余可選延金額<br/>138.15</td> <td>R款处理类型<br/>本次退魠税费额<br/>69.08</td> <td><b>成征没生日期</b><br/>预算纠目<br/>私第企业场中维护建设用</td>                                                                                                    |                                                              | - 微於期限<br>税款所範期起<br>2022-01-01 0      | 税(费)额<br>税款所展期止<br>2022-03-310   | 税款期<br>税(数)额<br>138.15          | 生 税数科<br>累计已退新金额<br>0.00  | <b>柴</b><br>税務尚余可選延金額<br>138.15                                                   | R款处理类型<br>本次退魠税费额<br>69.08 | <b>成征没生日期</b><br>预算纠目<br>私第企业场中维护建设用  |  |  |
| RU(成)<br>受<br>1<br>1<br>1<br>1<br>1<br>1<br>1<br>1<br>1<br>1<br>1<br>1<br>1 | 發展<br>征效项目<br>测研構<br>票证号码                                | <b>省</b> 改品目<br>电子校算号码                                              | <ul> <li>税数所額期起</li> <li>経数項目</li> <li>総合地研究会社</li> <li></li></ul> <li></li>                                                                                                    | 税款所属期止  < 谷物島目 < 市区(港園用地社) ・                                 | 後次相限<br>                              | 税(费)额<br>税款所展期止<br>2022-03-310   | 税款属性<br>税(数)額<br>138.15         | 全 記数(4<br>累计已退紙金額<br>0.00 | <b>柴</b><br>税務法余可退租全委<br>138.15                                                   | R款处理类型<br>本次退艇彩曲额<br>69.08 | <b>应证没生日期</b><br>预算料目<br>私算企业场市街中建设院  |  |  |
| attable<br>近代(虔<br>记)                                                       | 193<br>征秋项目<br>原证号码<br>正子码码<br>本次遗图                      | <b>自然品目</b><br>电子彩音号码<br>(质) 新会计                                    | 総約所調明記                                                                                                    | 総合が所属用止           日本区(電道用内征)         *                       | 後次期限<br>移設所運用記<br>2022-01-010         | 移(费)额<br>形态所展期止<br>2022-03-310   | 税款属性<br>税(数)数<br>138.15         | 生 和認知<br>安計已現紀全額<br>0.00  | <b>炎</b><br>税務尚余可退至全義<br>138.15                                                   | 税款处理失型<br>本次退益税需要<br>69.08 | <b>成征发生日期</b><br>務算料日<br>私算企业场市街炉建设院  |  |  |
| co.(20)9<br>時日<br>初秋(度)<br>日<br>日<br>日                                      | 研留<br>征政项目<br>期間<br>原证号码<br>本穴遗憾<br>从电谐(此标系方式将用)         | 自然品目<br>地子を2号码<br>地子を2号码<br>(第一) 取合计<br>手道用に提中の対象发送、領               | R20%高期起     石磁改厚目     城市地印建设R      マ     (69.08     本映後写)                                                                                                    |                                                              | 撤款期限<br>移動所服用記<br>2022-01-01 0        | 税(费)额<br>税款(所風明止<br>2022-03-31 0 | <b>彩の新</b><br>138.15<br>"協の人    | 1                         | <b>秋杰出会可返至全极</b><br>138.15                                                        | 総款处理失型<br>本次過低影響颤<br>69.08 | <b>皮亞波士日期</b><br>務算與目<br>私第全位地市總沪建设院  |  |  |
|                                                                             | 999                                                      | ▲改品目<br>电子在上号码<br>(图 ( 重 ) 取合计<br>于适用过程中的过意发送,请<br>死中清洁由            | 2005年初期記 2005年3月1日 2005年3月1日 2005年3月11日 2005年3月1日 2005年3月1日 2005年3月1日 2005年3月1日 2005年3月1日 2005年3月1日 2005年3月1日 2005年3月1日 20055 20055 2 | <ul> <li>総次所属相止:</li> <li>値を品目</li> <li>市区(幸適用的近)</li> </ul> | 後次期限<br>                              | 税(勝)額<br>税款/所規則止<br>2022-03-310  | 税款期<br>税(物)額<br>138.15<br>18(の人 |                           | <b>央</b><br>税務均余可選延金章<br>138.15<br>8<br>勇造時                                       | 総款处理失型<br>本次退低税需额<br>69.08 | <b>应证处生日期</b><br>预算利日<br>6.原企业地市由中型公司 |  |  |
|                                                                             | 939<br>①秋项目<br>即時<br>原证号码<br>本次退用<br>人利電(此於私方式將用<br>231  | <b>化改基目</b><br>电子在2 1933<br>(用 ( 書 ) 新会计<br>"这网以这样中的记录发话,请<br>我中语语由 | 2005年期期起     日本の中国     日本の中国     日本の     日本の中国     日本の中国     日本の中国     日本の     日本の     日本     | 総合が新闻用止:           確認品目           市区(幸運用約正)                  | 188次用IFR<br>18250年1日1日<br>2022-01-010 | 税(勝)額<br>税款所規則止<br>2022-03-310   | 税款期<br>税(数)数<br>138.15          | 2                         | <ul> <li>契件</li> <li>股件出金可選延金章</li> <li>138.15</li> <li>日</li> <li>用法师</li> </ul> | 段款处理类型<br>本次退低成素额<br>69.08 | <b>战役处土日期</b><br>按算4日<br>私家企业地市街户港运转  |  |  |
|                                                                             | 99<br>④使吸用<br>原证特别<br>非次进用<br>本次进用<br>シス用道(此於系方式用用<br>述) | 400品目<br>电子42 年33<br>第(書) 新会计<br>「通知に19年92日意知道、道<br>和の清潔白           | 総数体現象     日本     日本         | 総合が新潟開始:           価格品目           市区(登録時時長)                  | 188次日回<br>182次の6日9日日2<br>2022-01-010  | 82(费)额<br>税款所强期止<br>2022-03-310  | 税款期<br>税(数)額<br>138.15          | 2 民政54                    | 类 股票法会可選延会会<br>138.15       日     第选师                                             | 和款处理关型<br>本次過新祝書版<br>69.08 | <u>最级处土日期</u>                         |  |  |

六、点击【确定】关闭弹窗,然后点击【提交】即可。

|                              |              |                                         | 10.77100.001 |                                                                                                    |            |             |                                                                                                    |                                       |             |  |  |
|------------------------------|--------------|-----------------------------------------|--------------|----------------------------------------------------------------------------------------------------|------------|-------------|----------------------------------------------------------------------------------------------------|---------------------------------------|-------------|--|--|
|                              |              |                                         | 48.7.36864   | 1907                                                                                                    |            |             |                                                                                                    |                                       |             |  |  |
| āz -                         |              |                                         |              |                                                                                                    |            |             |                                                                                                    |                                       |             |  |  |
| 纳税人识别导                       |              | 纳税人名称                                   |              |                                                                                                    | 8          | 准安心的意思。     |                                                                                                    |                                       |             |  |  |
| 受理戒务事项                       | 入库减免退        | ER.                                     |              | *                                                                                                    | 赐遗税金类      | 2           | 减免退税(壽)                                                                                                    |                                       |             |  |  |
| 這匹把無原因供型                     | 再也。          | L                                       |              | ~                                                                                                    | 通纸税(费)依据文  | (书字号        | 请这择                                                                                                    | · · · · · · · · · · · · · · · · · · · |             |  |  |
| 晶否为追溯享受优惠政策                  | 風            |                                         |              | *                                                                                                    | 連邦尊受优潮政策名称 |             |                                                                                                    | (小型微利企业)                              |             |  |  |
| 申请遗后院(要)方式                   | 退祝           |                                         |              | ✓ 申请退纸税(英)额                                                                                                    |            |             |                                                                                                    |                                       |             |  |  |
| 银行名称                         | 中国银行股        | 日有限公司回知                                 |              | *                                                                                                    | 账户名称       |             | It Spectra and the second second second second second second second second second second second second second s |                                       |             |  |  |
| 银行除导                         |              |                                         |              |                                                                                                    |            |             |                                                                                                    |                                       |             |  |  |
| 功稅人姓名                        | ( Internet ) |                                         | 信息           |                                                                                                    |            |             |                                                                                                    |                                       |             |  |  |
| 力稅人身份证件與型                    | 居民身份证        |                                         |              | #76)                                                                                                    | 力税人身份证例    | :号码         | Canal Tana Tana .                                                                                               |                                       |             |  |  |
|                              |              | 100000000000000000000000000000000000000 | statistiya   | (JAG)                                                                                                    |            |             |                                                                                                    |                                       |             |  |  |
| 征收项目 征牧品目                    | 脱的乐福粗纪       | 税款所属阻止                                  |              | i                                                                                                    | 民款属性       | 民族种         | 类                                                                                                    | 民款处理类型                                | 应征发生日期      |  |  |
| 嘉)明唱                         | 10000000000  |                                         | -            | and the second second se | 1.000      | 1           |                                                                                                    |                                       | Ú sozava    |  |  |
| 票证号码 电子积票号码                  | 征收项目         | 卻收品目                                    | 积款所通用起       | 税款所展期止                                                                                                    | 税(裁)额      | 累计已退抵金额     | 脱费尚余可退新金额                                                                                                    | 本次退抵税费额                               | 預算料目        |  |  |
|                              |              | (市区(増増現明証) *                            |              | 2022-03-31.0                                                                                                    |            |             | 138.15                                                                                                    |                                       | 私習企业城市维护建设税 |  |  |
|                              |              |                                         |              |                                                                                                    |            |             |                                                                                                    |                                       |             |  |  |
| 本次退抵税(義)額合计                  |              |                                         |              |                                                                                                    | "提办人       |             | 1 #35                                                                                                    |                                       |             |  |  |
| 的人电话(此族家方式将用于遗院过程中的短意发送,请准确境 | 考)           |                                         |              |                                                                                                    |            | 退税名称不一款原因说即 |                                                                                                    |                                       |             |  |  |
| 透明由清理由                       |              |                                         |              |                                                                                                    |            |             |                                                                                                    |                                       |             |  |  |
|                              |              |                                         |              |                                                                                                    |            |             |                                                                                                    |                                       |             |  |  |